## ②「出欠連絡」の使い方

## sigfy (シグフィー)

※別途配布している①「初期設定方法」を参考に、メールアドレスもしくは LINE の登録を完了してください。

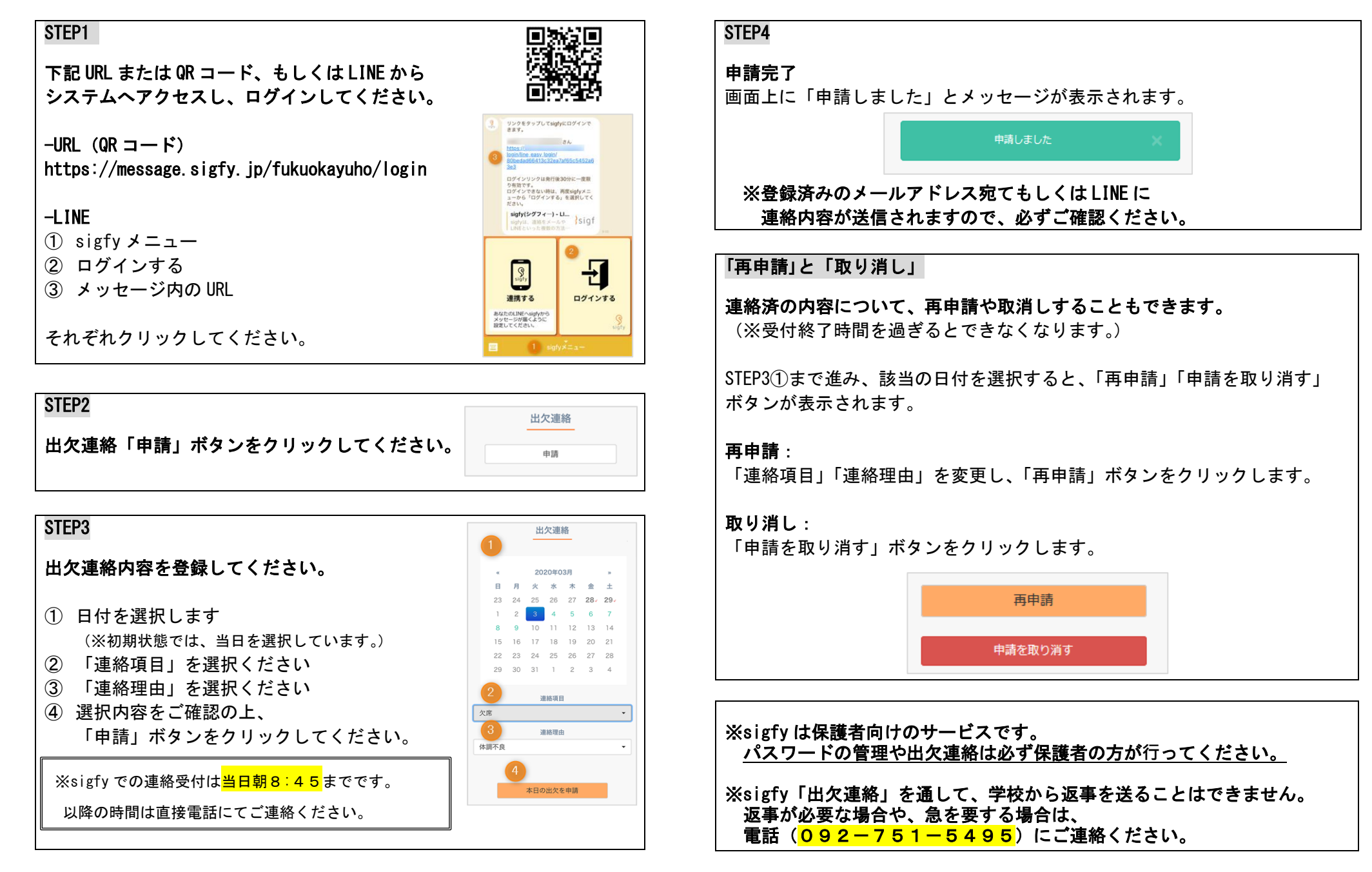